## Assigning a Preferred Vendor to a Line Item Code

Last Modified on 05/22/2023 5:31 pm EDT

This guide explains how to assign a specific vendor to a Line Item Code. It is intended for general users.

To streamline purchasing, you can specify a preferred vendor for each <u>line item code</u> (https://aace6.knowledgeowl.com/help/overview-of-line-item-codes) (LIC).

Note: If a PO does *not* already have a vendor specified, aACE will check each LIC that you add for a preferred vendor. The first preferred vendor will be entered automatically in the PO's Vendor field.

- 1. Navigate from Main Menu > Inventory > Line Item Codes.
- 2. Use the <u>Quick Search (https://aace6.knowledgeowl.com/help/using-the-quick-search-bar)</u> bar to locate the desired LIC.
- 3. At the LIC record detail view, click the Vendors tab, then click Edit.
- 4. Click the Search icon ( **Q** ) to display the Companies Selector.
- 5. From the Companies Selector, locate the desired vendor in the Companies list and click it.

Note: This moves it to the "Selected Companies" list.

| 0                                    |                            |      |         | Line Item C | odes         |               |       |                     |               |                  |      |
|--------------------------------------|----------------------------|------|---------|-------------|--------------|---------------|-------|---------------------|---------------|------------------|------|
|                                      |                            |      |         |             |              |               |       |                     |               |                  |      |
| VENDOR                               | Company Name               | Abbr | Contact | City        | State / Prov | Postal Code   | Phone | Sales Rep           | Acct Mgr      | Status<br>ACTIVE | ٩    |
| Companies                            |                            |      |         |             |              |               | Sele  | cted Companies      | $\overline{}$ |                  |      |
| 🛨 Name                               |                            |      | Abbr    | City        |              | Status        | Nam   | e                   |               | 51               | atus |
| aACEsoft                             |                            |      | aACE    | New York    |              | • •           | Ann   | amac Meadows Pub    | lishing       |                  | • ^  |
| Accelerated Gr                       | owth Marketing             |      | AGM     | Blue Moun   | d            |               | Mac   | millan Macbeth-Corr | idor          | (                |      |
| American Expre                       | ess                        |      | AMEX    | New York    |              |               | Pew   | ter Anderson Publis | hing          |                  |      |
| Andrew & Son                         | Windows & Doors            |      | AWD     | Bayport     |              |               | Text  | tbook Emporium      |               |                  |      |
| Aperture Techr                       | nologies                   |      | 50035   | New York    |              |               |       |                     |               |                  |      |
| Art Supplies, Ir                     | IC.                        |      | ARTSU   | Detroit     |              |               |       |                     |               |                  |      |
| Blue Water Fou                       | untain Manufacturing, Ltd. |      | BLUE    | Spring      |              |               |       |                     |               |                  |      |
| China Brushwo                        | rks International          |      | CB-I    | Wan Chai    |              |               |       |                     |               |                  |      |
| Deluxe Window                        | vs & Solar                 |      | DWS     | Severn      |              |               |       |                     |               |                  |      |
| Electric Utility (                   | Co                         |      | 50043   | New York    |              |               |       |                     |               |                  |      |
| FedEx                                |                            |      | 50028   | Pittsburgh  |              |               |       |                     |               |                  |      |
| Global Standar                       | d                          |      | AMST    | Asbury Pa   | 'k           | •             |       |                     |               |                  |      |
| Hewlett Packar                       | ď                          |      | HP      | Columbus    |              |               |       |                     |               |                  |      |
| Home Reno Sto                        | ore                        |      | HRS     | Atlanta     |              | •             |       |                     |               |                  |      |
| Industrial Supp                      | ly Inc                     |      | ISI     | Saint Louis | ;            | •             |       |                     |               |                  |      |
| John Pearson E                       | Electrical                 |      | JPE     | Houston     |              | •             |       |                     |               |                  |      |
| LearnWright In                       | IC.                        |      | 50003   | Sea Bay     |              | •             |       |                     |               |                  |      |
| LowPrice Home                        | e Improvement              |      | LPHI    | Matthews    |              | •             |       |                     |               |                  |      |
| Maintenance &<br>Displaying 35 of 35 | Repair Supplier            |      | MRS     | Lake Fores  | t            | ~             |       | -                   |               |                  | Ÿ    |
|                                      |                            |      |         |             |              | Select All >> | « )   | Remove All          | a             | incel 💽          | Save |
|                                      |                            |      |         |             |              |               |       |                     |               | Cancel           | Save |

## 6. Click Save.

7. At the LIC record Vendors tab again, mark the **Preferred** flag for the vendor. Note: When you assign vendors to an LIC, you can also enter vendor-specific product information (e.g. codes, descriptions, unit costs, lead times, etc).

| 🗏 🤤 Record                             | 1: 5 of 497                                                       |               |                                                      |                             |                                        |                                                         |                  |                                           |         |           |         | New 🖶       | Edit 🧨     | Delete 3 | C Print 🗟 🗤  | Actions |
|----------------------------------------|-------------------------------------------------------------------|---------------|------------------------------------------------------|-----------------------------|----------------------------------------|---------------------------------------------------------|------------------|-------------------------------------------|---------|-----------|---------|-------------|------------|----------|--------------|---------|
| Code: TB-FRNCH3                        |                                                                   |               |                                                      | J'Appr                      | J'Apprends: I Learn French 3rd Edition |                                                         |                  |                                           |         |           |         |             |            |          |              |         |
| Inventor                               | ried Item                                                         | Setup         |                                                      |                             |                                        |                                                         |                  |                                           |         |           |         | Notices     | 9 Tas      | ks 🗹     | Emails 🔛     | Docs    |
| Seneral Info                           | ,                                                                 |               |                                                      | Unit Info                   |                                        |                                                         |                  |                                           |         |           | Default | Value for C | order Iten | n Addt'i | Info         |         |
| Type Est Unit Cost Price               |                                                                   |               | Net Wt Gross Wt L W H                                |                             |                                        |                                                         |                  | Est Ship Cost Can be bundled with Teacher |         |           |         |             | Edition.   |          | ×            |         |
| rextbook                               |                                                                   | 29.99         | 35.99                                                | 1.5                         | 1.5                                    | 10                                                      | 10 7 1 5.99      |                                           |         |           |         |             |            |          |              |         |
| Manufacturer                           |                                                                   | Mfr Part #    | int # MSRP                                           |                             | SKU                                    |                                                         | MOQ Sale Case Qt |                                           | ty UOM  |           |         |             |            |          |              |         |
|                                        |                                                                   | 39.99         |                                                      | 6141445SF                   |                                        | 15 Each                                                 |                  |                                           |         |           |         |             |            |          |              |         |
| Inventory                              | Balances                                                          | Options (2)   | Custom Price                                         | s (1) Ve                    | ndors (4)                              | Inver                                                   | ntory M          | fanager                                   | nent    | Photos (1 | 0       |             |            |          |              |         |
| Vendor                                 |                                                                   |               | Prefer                                               | red Product Cod             | ie .                                   | Descrip                                                 | tion             |                                           |         |           |         | MOO         | Unit Cost  | VDS      | Lead Tim     | e X     |
| > Annamac Meadows Publishing (AMP) Q   |                                                                   |               |                                                      | EdTxt-Fr-001-03             |                                        |                                                         |                  |                                           |         | *         |         | 29.99       | V          | 1        | <b>3 (</b>   |         |
| > Macmillan Macbeth-Corridor (50033) Q |                                                                   |               |                                                      |                             |                                        |                                                         |                  |                                           |         | *         |         | 29.99       | v          |          | 7 %          |         |
| > Pewter Anderson Publishing (50004)   |                                                                   |               |                                                      | FRLVL30001                  |                                        |                                                         |                  |                                           | *       |           | 49.99   | V           | 1          | 4 36     |              |         |
| Textbook Emporium (50012)              |                                                                   |               | Lang-Fr-Japp3 French - J'Apprends: I Learn, 3rd Edit |                             |                                        |                                                         |                  | Edition                                   | *       |           | 29.99   | V           |            | 4 36     |              |         |
| urchase Ore                            | der Items fo                                                      | r TB-FRNCH3   |                                                      |                             |                                        |                                                         |                  |                                           |         |           |         |             |            |          |              |         |
| P0                                     | Date<br>OS/01/2                                                   | Type          | Penlenichment                                        | Vendor<br>Textbook Emporium |                                        | Description<br>French - l'Annrends: I Learn 3rd Edition |                  |                                           |         |           |         |             | Q(Y) U     | 20 00    | Total 140 OE | status  |
| > 50389                                | 07/22/2                                                           | 023 Inventory | Replenishment                                        | Textbook Emporium           |                                        | l'Apprends: I Learn French 3rd Edition                  |                  |                                           |         | Edition   |         |             | 345        | 29.99    | 10 346 55    | 0       |
| 20203                                  | 34 04/14/2022 Inventory Repletishment                             |               |                                                      | Textbook Em                 | J'Apprends: I Learn French 3rd Edition |                                                         |                  |                                           | Edition |           |         | 90          | 29.99      | 2,699.10 | õ            |         |
| 50334                                  | <ul> <li>&gt; 50281 12/17/2021 Inventory Replenishment</li> </ul> |               |                                                      |                             | 21.44                                  | J'Apprends: I Learn French 3rd Edition                  |                  |                                           |         |           |         |             |            |          |              |         |

8. Click Save.